alenda r

æ

Modules

Collaborations

Dronboy for

.

8

Class Introduction

Virtual Classroom Link

i New Analytics

○ View Course Notifications

 $\bigcirc$   $\bigcirc$  :

🖻 🕑 🗄

## Grading Quiz/Assignment in Canvas

## 1. Login to Canvas and Click on the Dashboard and Choose a section:

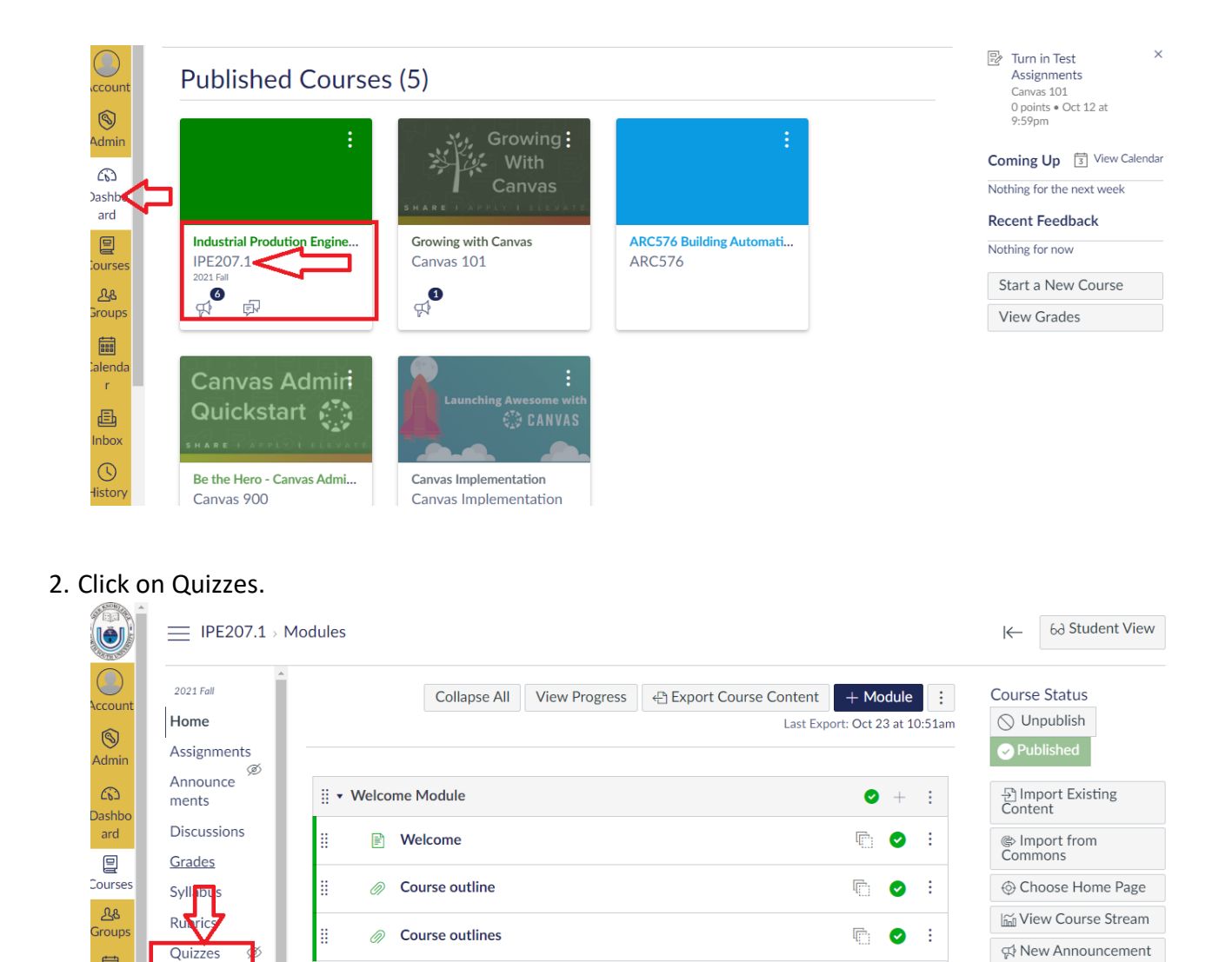

3. Click on the Quiz you want to Grade

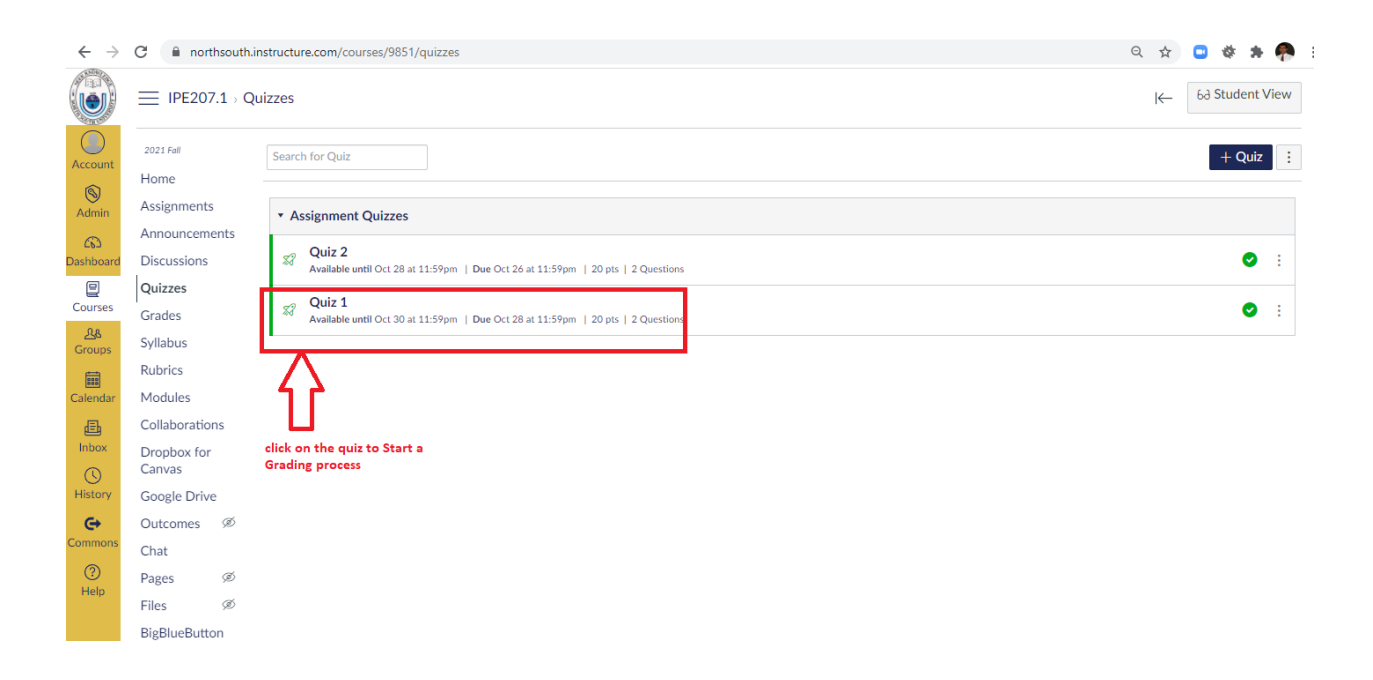

4. Check Quiz Details and Start the Speed Grading.

|                |                | (uizzes⇒ Qui | IZ 1                                    |                      |                |                           |            | bd Student View        |
|----------------|----------------|--------------|-----------------------------------------|----------------------|----------------|---------------------------|------------|------------------------|
| Account        | 2021 Fall      |              | - Ouiz Name                             |                      |                | Published Previe          | w 🗞 Edit 🗄 | Related Items          |
| 8              | Home           | Ouiz 1       |                                         |                      |                |                           |            | a Quiz Statistics      |
| Admin          | Assignments    | Quiz 1       |                                         |                      |                |                           |            | Moderate This Quiz     |
| 6              | Announcements  | 1. All ques  | stions should be answered.              |                      |                |                           |            |                        |
| Jashboard      | Discussions    | 2. All ques  | stions have equal points.               |                      | G SpeedGrader™ |                           |            |                        |
| Courses        | Quizzes        | 3. Time lin  | nit is 15 minutes. No grace Time        |                      |                |                           |            |                        |
| AA             | Grades         |              | , i i i i i i i i i i i i i i i i i i i |                      |                |                           |            |                        |
| Groups         | Syllabus       |              |                                         |                      |                |                           |            |                        |
| (11)           | Rubrics        |              |                                         |                      |                |                           | 1          | וו                     |
| Calendar       | Modules        |              | Quiz Type                               | Graded Quiz          |                |                           |            | U                      |
| Ē              | Collaborations |              | Points                                  | nts 20<br>up Quizzes |                | Quiz Basic Detail.        |            |                        |
| Inbox          | Dropbox for    |              | Assignment Group                        |                      |                | view                      | Click her  | e to start the Grading |
| 0              | Canvas         |              | Shuffle Answers                         | Yes                  |                |                           |            |                        |
| History        | Google Drive   |              | Time Limit                              | 15 Minutes           |                | Quiz date and time lines. |            |                        |
| <del>c</del> + | Outcomes Ø     |              | Multiple Attempts                       | No information       |                | information               | ust        |                        |
| Commons        | Chat           |              | View Responses                          | No                   |                | п                         |            |                        |
| 0              | Direct de      |              | One Question at a Time                  | Yes                  |                | ہ ل                       |            |                        |
| Help           | Pages 90       |              | Lock Questions After Answering          | No                   |                | V                         |            |                        |
|                | Files Ø        | Due          | For                                     | Available from       |                | Lintil                    |            |                        |
|                | BigBlueButton  | Due          | r vi                                    |                      |                | Until                     |            |                        |
|                | (Conterences)  | Oct 28       | Everyone                                | Oct 25 at 9:44am     |                | Oct 30 at 11:59pm         |            |                        |
|                | People 🚿       |              |                                         |                      |                |                           |            |                        |
|                | Settings       |              |                                         |                      | Preview        |                           |            |                        |

5. Speed Grader Interface Looks like as follows:

|                                                                                                    | -                                                                          |
|----------------------------------------------------------------------------------------------------|----------------------------------------------------------------------------|
| ← → C 🔒 northsouth.instructure.com/courses/9851/gradebook/speed_grader?assignment_id=18818&student_id=23900                                                                                                    | Q 🖈 🕒 🏘 뵭 🥐 E                                                              |
| Image: Control of the state of the state of the | 2/3 10 / 20 (50%) 1/3 ← Test Student 3 →                                   |
| Quiz 1 Results for Test Student Student Name here                                                                                                    |                                                                            |
| ① The following questions need review:<br>• Question 2                                                                                                    | Submitted-Oct 25 at 10.42am Click here to check the Next Student           |
| Score for this quie: 10 out of 20 *<br>Submitted Oct 23 at 1042m<br>This attempt took lex than 1 minute.<br>Question 1                                                                                                    | Aussament<br>Grade out of 20<br>To<br>Overall comments for this<br>student |
| Where is Dhalas located ?  Coulos  Status  Status                                                                                                    | Add a Comment                                                              |
| Const: • Bargidonh • hopa Can make comments on every answers given                                                                                                    | Contract Connects  Faculty can:  Upload Files  Upload Steech               |
| Question 2 / 10 pts Describe Covid 19 impact Socially Answer can be downloaded here to cau be downloaded here to cau be downloaded here to cau be downloaded here                                                                                                    |                                                                            |
|                                                                                                    | -                                                                          |
| Fudge Vents: [                                                                                                    | Monday, October 25, 2021                                                   |

6. Check Grade book to confirm given Grades. Click on the Grades after selecting the desired course from your Canvas Dashboard.

| Account               | 2021 Fall                      |                                         | Collapse All | View Progress | Export Course Content    | + Module | e :<br>10:51am | ) Import Ex<br>Content      |  |
|-----------------------|--------------------------------|-----------------------------------------|--------------|---------------|--------------------------|----------|----------------|-----------------------------|--|
| Admin                 | Assignments                    |                                         |              |               |                          |          |                | Commons                     |  |
| Co<br>Dashboard       | am ouncements                  | ii ▪ Welcome Module                     |              | ❷ + ⋮         |                          |          |                |                             |  |
| e                     | 017765                         | II Welcome                              | r: 📀         | :             | i View Cou               |          |                |                             |  |
| Courses               | Grades                         |                                         |              |               |                          |          |                | क्त New Ann                 |  |
| <u>ද</u> ැන<br>Groups | Syllabus                       | 🗄 🛷 Course outline                      |              |               |                          | ē 🕗      | :              | 📓 New Ana                   |  |
| iii                   | Rubrics                        | II 🖉 Course outlines                    |              |               |                          | ē 🥥      | :              | ○ View Cou<br>Notifications |  |
| Calendar              | Modules                        |                                         |              |               |                          | E O      |                | Coming Up                   |  |
| Ē                     | Collaborations                 | E Class Introduction                    |              |               |                          | 400 🛇    | -              | asssignment                 |  |
| Inbox                 | Dropbox for<br>Canvas          | 🗄 🗈 Virtual Classroom Link              | ē 🥑          | :             | 40 points • O<br>11:59pm |          |                |                             |  |
| History               | Google Drive                   | ii Getting Started At A Glance          |              |               |                          |          | :              | Quiz 2<br>20 points • O     |  |
| Commons               | Outcomes Ø                     |                                         |              |               |                          |          |                | 11:59pm                     |  |
|                       | Chat                           | E Communication Protocol                |              |               |                          |          | -              | 🕼 Quiz 1                    |  |
| Help                  | Pages Ø                        | Learning Resources                      |              |               |                          |          | :              | 20 points • O<br>11:59pm    |  |
|                       | Files Ø                        |                                         |              |               |                          | * V      | •              |                             |  |
|                       | BigBlueButton<br>(Conferences) | iii 야카 Discussion and Staying Connected |              |               |                          | 0        | :              |                             |  |

Grading

7. The grades in the Grade Book would look like as follows:

|       | $\leftarrow \   \rightarrow$ | C 🔒 nort                       | hsouth.instructure.co | om/courses | /9851/gradebook                |                            |                               |                             |                    |            |                         | २ 🕁 🕻                 | 3 🕸    |  |
|-------|------------------------------|--------------------------------|-----------------------|------------|--------------------------------|----------------------------|-------------------------------|-----------------------------|--------------------|------------|-------------------------|-----------------------|--------|--|
|       |                              | ≡ IPE207.1                     | Grades                |            |                                |                            |                               |                             |                    |            |                         |                       |        |  |
|       | Account                      | Gradebook 🔹                    | View • Actio          | ns 🕶       |                                |                            | 📾 🛛 All Assignment Groups 🗸 🗸 |                             |                    |            |                         | All Modules           |        |  |
|       | 6                            | Student Names Assignment Names |                       |            |                                |                            |                               |                             |                    |            |                         |                       |        |  |
| Admin | Admin                        | Q Search Students              |                       |            |                                |                            | Q Search Assignments          |                             |                    |            |                         |                       |        |  |
|       | CC<br>Dashboard              | Student Name                   |                       | Notes      | asssignment 1<br>Out of 40 MAN | Quiz 1<br>Out of 20 MANUAL | Quiz 2<br>Out of 20           | Assignments<br>15% of grade | Quizze<br>20% of g | es<br>rade | Midterm<br>30% of grade | Final<br>30% of grade | A<br>5 |  |
|       | Ø                            | Test Student 3                 |                       |            | 30                             | 17                         | 10                            | 75%                         | 67.55              | %          | -                       | -                     |        |  |
|       | Courses                      | Test Student 6                 |                       |            | 30                             | 10                         | 15                            | 75%                         | 62.5               | %          | -                       | -                     |        |  |
|       | 2.8                          | Test Student                   |                       |            | 30                             | 10                         | 15                            | 75%                         | 62.5               | %          | -                       | -                     |        |  |
|       | Groups                       |                                |                       |            |                                |                            |                               |                             |                    |            |                         |                       |        |  |
|       | Calendar                     | $\overline{\Lambda}$           |                       |            |                                | $\overline{\mathbf{A}}$    |                               |                             |                    |            |                         |                       |        |  |
|       | <b>₽</b><br>Inbox            | An students i                  | in the left           |            |                                | Quiz 1 grades              |                               |                             |                    |            |                         |                       |        |  |
|       | History                      |                                |                       |            |                                |                            |                               |                             |                    |            |                         |                       |        |  |
|       | G                            |                                |                       |            |                                |                            |                               |                             |                    |            |                         |                       |        |  |

8. That's the end of the grading. "Grades" menu should be enabled for the students to check their current and past grades. This can be done by going into "Settings" menu for each course and then clicking on the "Navigation"